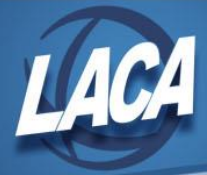

## Installing the Outlook Plugin for Barracuda Message Archiver

This document shows step-by-step instructions on downloading and installing the Outlook Plug-In for the LACA Barracuda Message Archiver.

 Visit this link <u>http://barracuda.laca.org:8000/</u> or access Barracuda from the LACA homepage at <u>https://www.laca.org/</u>, then choose General, and select Barracuda Email Archive under the Email Services heading.

Log in with your LACA username/password (same one used for Progress Book, DASL, or email).

NOTE: Do NOT put your full email address. Only put your username, as in the example below.

|               |                | A       |
|---------------|----------------|---------|
| ACA Barracuda | Email Archiver | 650     |
| ccarson       |                |         |
| •••••         | •••••          |         |
|               |                | Sign In |
|               |                |         |

2. Click on Client Downloads

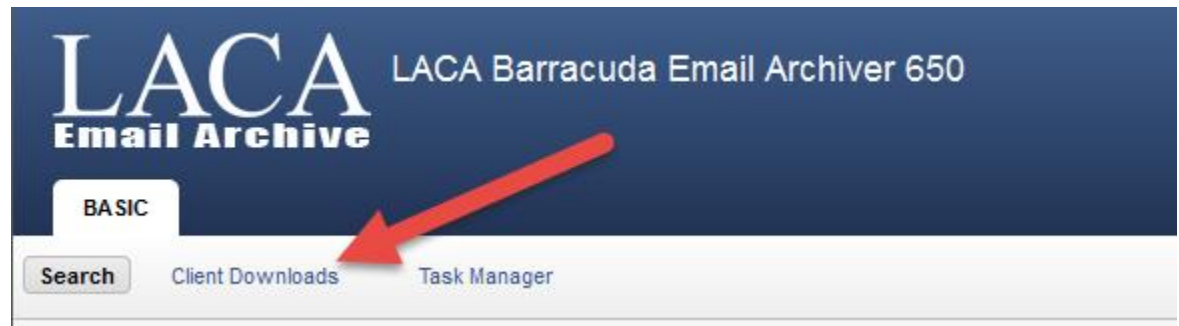

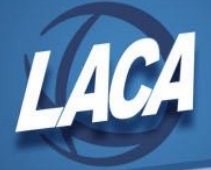

3. Click the *Download Now* link under *Microsoft Outlook Add-In.* Depending on your web browser settings, you may choose to RUN or SAVE this file.

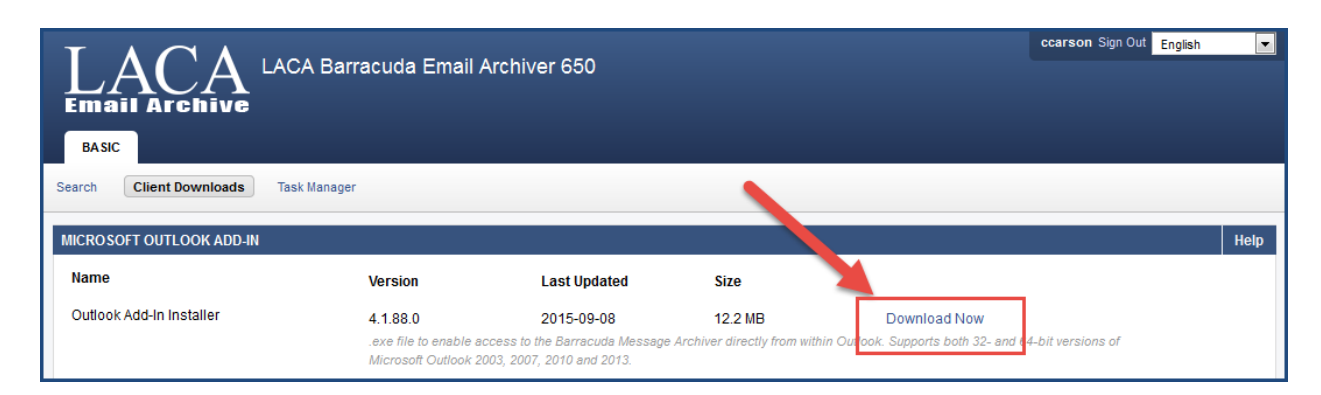

 When you run the file, the installation will start. Click *Next >*

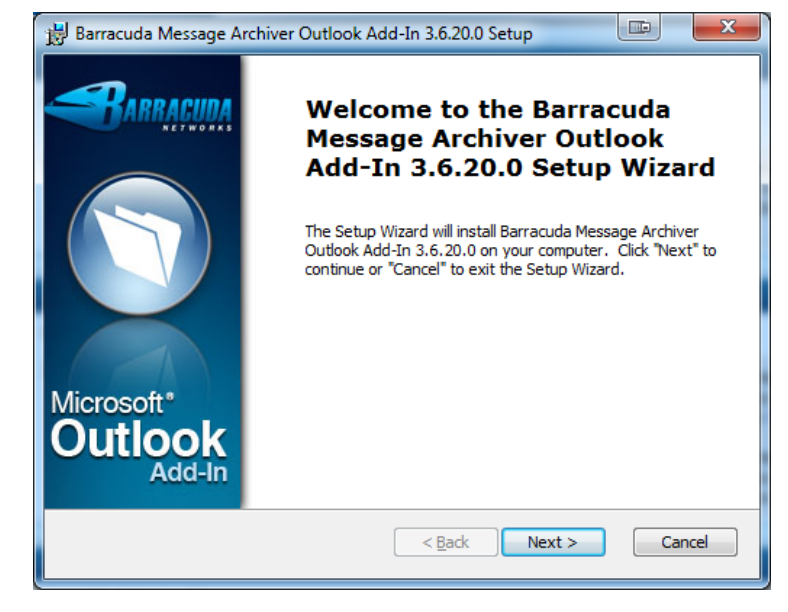

 Accept the license agreement and click *Next>*

| 😸 Barracuda Message Archiver Outlook Add-In 3.6.20.0 Setup                                                                                                    |
|----------------------------------------------------------------------------------------------------|
| End-User License Agreement                                                                                                    |
| Please read the following license agreement carefully                                                                                                    |
|                                                                                                    |
| Barracuda Networks Warranty and Software                                                                                                    |
| Barracuda Networks Limited Hardware Warranty                                                                                                    |
| 1. Barracuda Networks, Inc., or the Barracuda Networks, Inc.<br>subsidiary or authorized Distributor selling the Barracuda<br>Networks product, if sale is not directly by Barracuda<br>Networks, Inc., ("Barracuda Networks" or "Barracuda") |
| I accept the terms in the License Agreement I do not accept the terms in the License Agreement                                                                                                    |
| < Back Next > Cancel                                                                                                    |

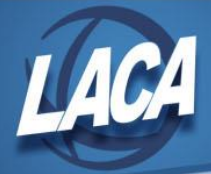

6. Click Install

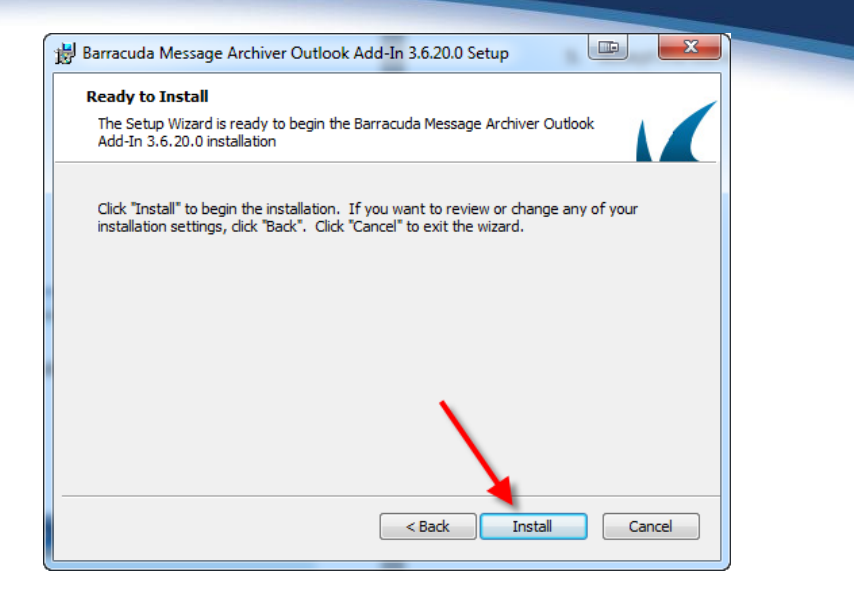

7. Click *Finish* to complete the installation.

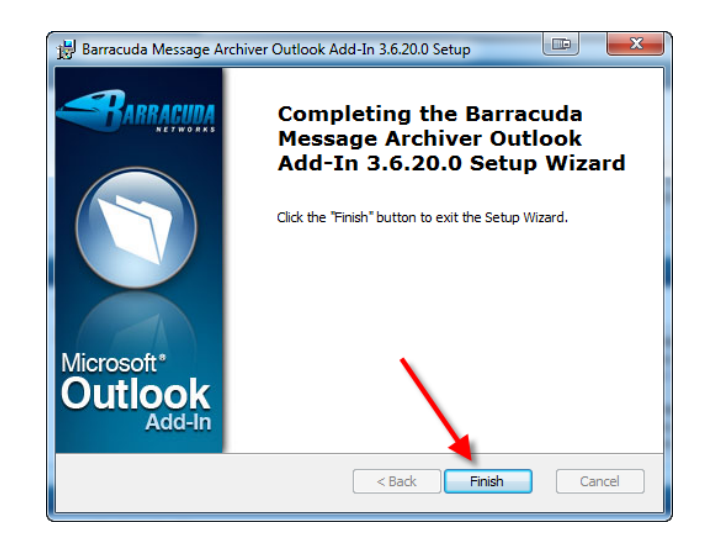

Start Outlook. You should now see a new section called Barracuda Networks in your *Home* bar.
NOTE: If you have an older version of Outlook, this may look different. The example below is Outlook 2010.

| [ 🖸   🖶 🄊   🖵 Inbox - cc |               |                |             |                               |                  | ox - ccarson@laca.org - Microsoft Outlook |           |                |                                 |                                              |
|--------------------------|---------------|----------------|-------------|-------------------------------|------------------|-------------------------------------------|-----------|----------------|---------------------------------|----------------------------------------------|
|                          | File          | Hor            | me Send / F | Receive Folder                | View Ad          | d-Ins                                     | ESET      |                |                                 | ۵ (                                          |
|                          | New<br>E-mail | New<br>Items • | Selete      | Reply<br>Reply All<br>Forward | Quick<br>Steps * | Move                                      | ۲<br>Tags | Find a Contact | 🔍 Search<br>🕜 Archiv<br>🖄 Resto | h Archive 🍋 Sync Archiver Stores<br>/e<br>re |
|                          | Ne            | w              | Delete      | Respond                       | Quick Steps      | i                                         |           | Find           |                                 | Barracuda Networks                           |
|                          |               |                |             |                               |                  |                                           |           |                |                                 |                                              |

9. Click the Search Archive button to begin.

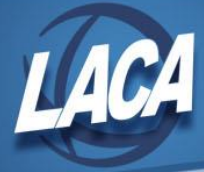

10. The following box will appear the FIRST time you try to use the archive:

You will need to fill in the link to the Barracuda Message Archiver, your email address, and your LACA account password. For **URI of your Barracuda Message Archiver,** use: <a href="http://barracuda.laca.org/">http://barracuda.laca.org/</a>

| Rarracuda Message Archiver              |        |
|-----------------------------------------|--------|
| URI of your Barracuda Message Archiver: |        |
| https://barracuda.laca.org/             |        |
| Email Address:                          |        |
| ccarson@laca.org                        |        |
| Password:                               |        |
| ••••••                                  |        |
| ОК                                      | Cancel |

Then click OK.

11. If you receive an error message, please check your spelling of the URI link. The example below is missing an "r".

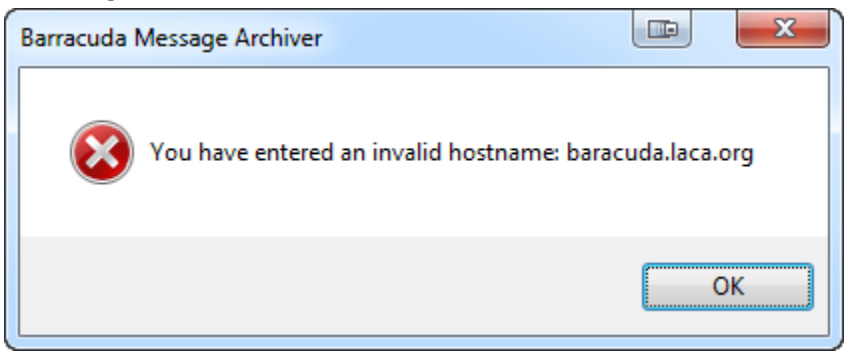

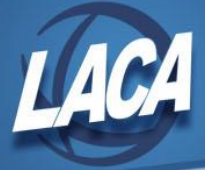

12. If the connection is successful, you will be presented with the following search box. Enter some words to search for (order doesn't matter) and click the Search button. Your search results will show up at the bottom.

| 🕡 Barracuda Message A                | rchiver | Search                                                                                                    |                            |                                                 |     | - 0 X    |
|--------------------------------------|---------|----------------------------------------------------------------------------------------------------|----------------------------|-------------------------------------------------|-----|----------|
| Look for: Messages                   |         |                                                                                                    | ▼ In: All da               | ta                                              | •   | Browse   |
| Messages Advanced                    |         |                                                                                                    |                            |                                                 |     |          |
| Search for:                          | ben ke  | enobi                                                                                                    |                            |                                                 | 0   | Search   |
| In:                                  | Entire  | message                                                                                                    |                            |                                                 | -   | Cancel   |
|                                      | Linuic  | message                                                                                                    |                            |                                                 | _   | Reset    |
| From                                 |         |                                                                                                    |                            |                                                 |     | Close    |
| Sent To                              |         |                                                                                                    |                            |                                                 |     |          |
| Date:                                | 🔳 Af    | ter                                                                                                    |                            | Before                                          | •   |          |
| Date                                 | Size    | From                                                                                                    | To/Cc                      | Subject                                         |     | <b>^</b> |
| 10/17/2014 3:47                      | 4.8K    | Ben Kenobi <bkenobi@laca< td=""><td>Chad Carso</td><td>Test #8</td><td></td><td></td></bkenobi@laca<>                                                      | Chad Carso                 | Test #8                                         |     |          |
| 10/10/2014 8:27<br>7/23/2014 8:59 AM | 8.0K    | "Carson, Chad (LACA)" <cca< td=""><td>"Kenobi, Be<br/>"Kenobi, Be</td><td>[Resent from Archiver] Testing Barracuda Archiv</td><td>ver</td><td></td></cca<> | "Kenobi, Be<br>"Kenobi, Be | [Resent from Archiver] Testing Barracuda Archiv | ver |          |
| 7/25/2014 0.35 AM                    | 0.10    | Carson, Chao (LACA) CCa                                                                                                    | Kenooly Dem                |                                                 |     | Ť        |
| 49 items found                       |         |                                                                                                    |                            |                                                 |     |          |

For more specific searching, you can add "FROM", "Sent To" and Dates to narrow down your results.

13. Double-click a message in the search results to view the original message. The message opens in an Outlook message window, allowing you to easily REPLY or FORWARD the message, just as if you had opened the original message from Outlook.

| 🖂 🔚 🤊 (             | 5 ☆ ♥  =                          | Test #8 -        | Message | (HTML     | )       |      |                            |
|---------------------|-----------------------------------|------------------|---------|-----------|---------|------|----------------------------|
| File                | lessage Add-Ins                   | ESET             |         |           |         |      | ۵ ()                       |
| ि≩ X<br>&y → Delete | Reply<br>Reply All<br>Forward     | Quick<br>Steps + | Move    | ₹<br>Tags | Editing | Zoom | 🔍 Search Archive 🕜 Archive |
| Delete              | Respond                           | Quick Steps 5    |         |           |         | Zoom | Barracuda Networks         |
| From:<br>To:<br>Cc: | Ben Kenobi<br>Carson, Chad (LACA) |                  |         |           |         | Sent | : Fri 10/17/2014 3:47 PM   |
| Subject:            | Test #8                           |                  |         |           |         |      |                            |
| Testing             |                                   |                  |         |           |         |      |                            |
|                     |                                   |                  |         |           |         |      | ~                          |
|                     |                                   | $\bigcap$        |         |           |         |      | •<br>•                     |